## How to access Financial Aid through MyKU:

Once you have logged into MyKU, you will select "Dashboard" on the Student Self Service tile.

| RUji Home - DEVL MyKU Experienc X +                                                                                                    | - 1                                                                                                    |
|----------------------------------------------------------------------------------------------------|----------------------------------------------------------------------------------------------------|
| C S experience-test.elluciandoud.com/kopdev//                                                                                                    | 🗞 ★ 🖸   🖨 Incogn                                                                                                    |
|                                                                                                    |                                                                                                    |
| Student Accounts       :       Applications       :       Implications         Implication       :       Implications       :       Implications       :       Implications         Implication       :       :       Implications       :       Implications       :       Implications         Implication       :       :       :       :       Implications       :       Implications         Implication       :       :       :       :       :       :       :       Implications         Implication       :       :       :       :       :       :       :       :       :       :       :       :       :       :       :       :       :       :       :       :       :       :       :       :       :       :       :       :       :       :       :       :       :       :       :       :       :       :       :       :       :       :       :       :       :       :       :       :       :       :       :       :       :       :       :       :       :       :       :       :       :       :       :       : | Class Schedule       :       Image: Class Schedule       :       Image: Class Schedule       :       :       Image: Class Schedule       :       :       Image: Class Schedule       :       :       :       :       :       :       :       :       :       :       :       :       :       :       :       :       :       :       :       :       :       :       :       :       :       :       :       :       :       :       :       :       :       :       :       :       :       :       : |
| Resources :<br>Campus Map<br>Shuttle Tracker<br>Dining Menus<br>Housing Services<br>Vehicle Services                                                                                                    |                                                                                                    |

That will lead you to the Student Account screen, from here you will select Financial Aid from the Financial Aid tile.

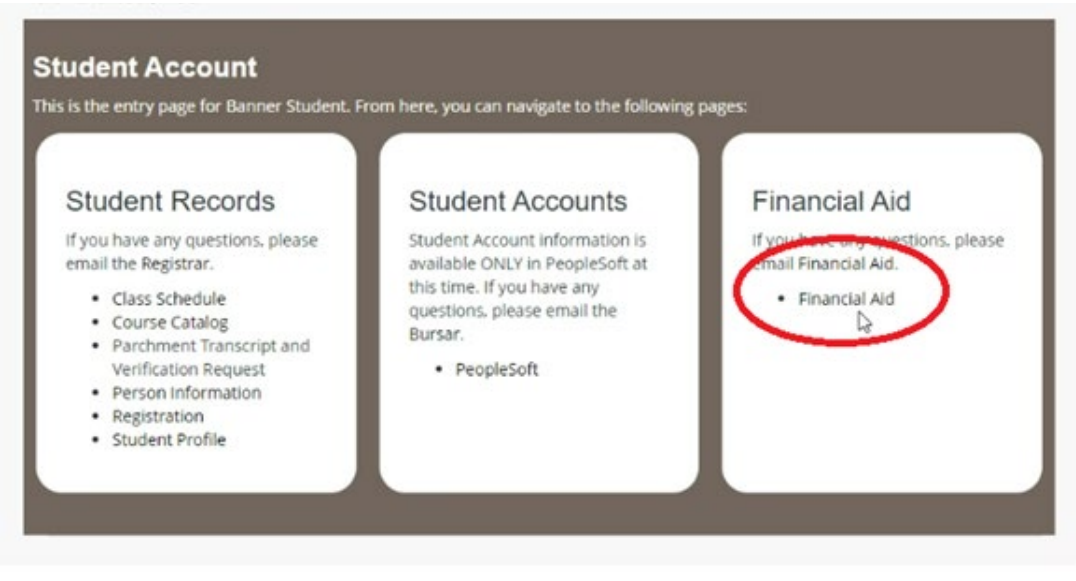

If you have unsatisfied requirements or tasks to complete, it will be posted on the Home tab. You will click on the word "here" to access the portal to complete the requirement.

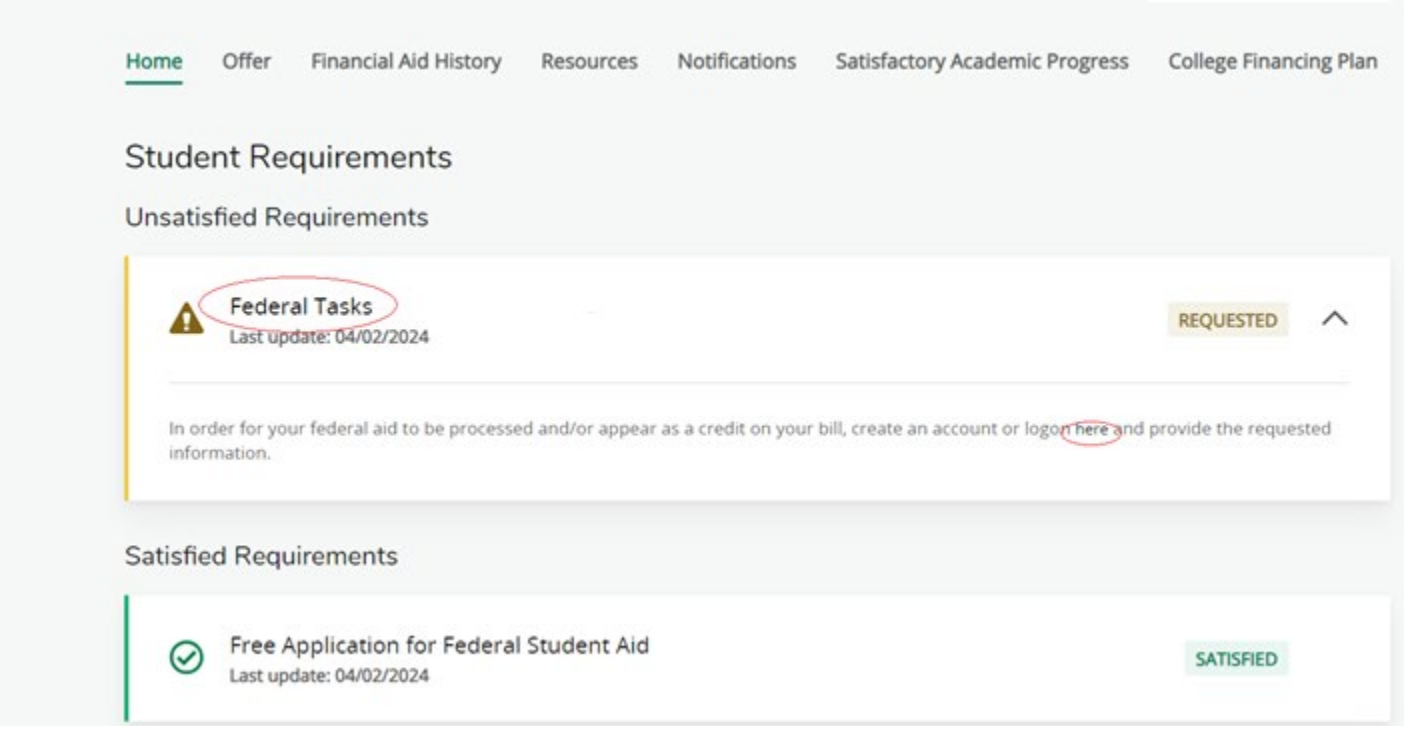

To access your aid, click on the 2<sup>nd</sup> tab, Award Offer.

| Home     | Award Offer                                | Financial Aid History                                    | Resources                          | Notifications                       | Satisfactory Academic Progress                         | College Financ > |
|----------|--------------------------------------------|----------------------------------------------------------|------------------------------------|-------------------------------------|--------------------------------------------------------|------------------|
| i        | This is your Fi<br>please submit           | inancial Aid Award Offer.<br>t the offer by clicking the | Please review tl<br>"Submit" butto | ne information b<br>n at the bottom | below. After taking action on each of<br>of this page. | your awards,     |
| Ex       | pected Eni                                 | rollment Status (                                        |                                    |                                     |                                                        |                  |
| Fa<br>Sp | Il 2024: Full Time<br>pring 2025: Full Tim | ne                                                       |                                    |                                     |                                                        |                  |
| Option   | ns to Pay Net                              | Cost                                                     |                                    |                                     |                                                        |                  |
| Lo       | ans @                                      |                                                          |                                    |                                     |                                                        | ~                |

Here you will see the awards listed for the year. To accept or decline the Federal Direct Loans, you may need to scroll down the page, you will use the drop down under "Take Action". From there you will indicate Accept, Decline, or Modify.

| Loans @                   |            |             |            | ^           |
|---------------------------|------------|-------------|------------|-------------|
| Туре                      | Fall 2024  | Spring 2025 | Amount     | Take Action |
| Federal Direct Sub Loan   | \$2,250.00 | \$2,250.00  | \$4,500.00 | Select ^    |
| Federal Direct Unsub Loan | \$1,000.00 | \$1,000.00  | \$2,000.00 | I           |
|                           | \$3,250.00 | \$3,250.00  | \$6,500.00 | Select      |
|                           |            |             |            | Accept      |
|                           |            |             |            | Decline     |
|                           |            |             |            | Modify      |
|                           |            |             |            | Submit      |

First time Direct Loan borrowers are required to complete the following Federal Tasks at https://studentaid.gov/

as the <u>Student</u>, with your FSA ID login:

- Loan Entrance Counseling (EC)
- Master Promissory Note (MPN)

|   | Federal Student Aid                              | $\rm FAFSA^{\otimes}$ Form $\sim$ | Loans and Grants $\lor$ | Loan Repayment $\vee$ | Loan Forgiveness $\vee$ | Log In           |
|---|--------------------------------------------------|-----------------------------------|-------------------------|-----------------------|-------------------------|------------------|
|   | Get a Loan                                       | Get a Grant                       |                         | Tools and Ca          | lculators               | Learn About Lo   |
|   | Undergraduate and Graduate Loans                 | Pell Grants                       |                         | Federal Stude         | ent Aid Estimator       | How Financial /  |
|   | PLUS Loans: Grad PLUS and Parent                 | TEACH Gran                        | nts                     | Loan Simulat          | or                      | Financial Aid El |
| _ | PLUS                                             |                                   |                         |                       |                         | Loans, Grants,   |
|   | <ul> <li>Master Promissory Note (MPN)</li> </ul> |                                   |                         |                       |                         |                  |
|   | <ul> <li>Loan Entrance Counseling</li> </ul>     |                                   |                         |                       |                         |                  |
|   | Annual Student Loan Acknowledgment               |                                   |                         |                       |                         |                  |
|   | PLUS Credit Counseling                           |                                   |                         |                       |                         |                  |
|   | Endorse a PLUS Loan                              |                                   |                         |                       |                         |                  |
|   | Appeal a Credit Decision                         |                                   |                         |                       |                         |                  |
|   |                                                  |                                   |                         |                       |                         |                  |